How to Make and Manage a Driver Assessment Booking

LM67 YTP

#### How to Make and Manage a Driver Assessment Booking

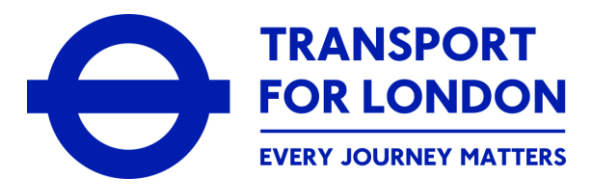

This guidance will provide you with the information you will need to be able to make, and also then manage, a driver assessment booking from within your online customer account on the Taxi and Private Hire Portal.

The steps shown within this guidance will take you through all the details that will be needed to successfully allow you to:

- Make a booking for your driver assessment(s)
- Manage any existing booking(s) for your driver assessment(s). This would be to allow you to re-schedule or cancel your existing booking(s)
- View the outcome/result of any driver assessment(s) you have sat and completed

#### How to Make and Manage a Driver Assessment Booking

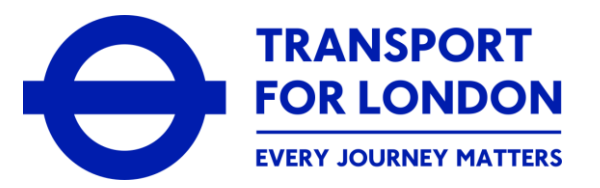

When referring to a driver assessment within this guidance, this means that we are referring to either of the following:

- A topographical skills assessment
- An English language speaking and listening test
- A safety, equality, regulatory understanding (SERU) assessment

Depending on your circumstances, you may be required to make a booking to sit and pass any, or all, of these assessments

In order to book, or manage, any assessment(s), you will need to ensure that you have considered your availability to attend the required the location, date and time for your required assessment(s)

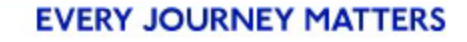

### How to Make and Manage a Driver Assessment Booking

TRANSPORT FOR LONDON EVERY JOURNEY MATTERS

Please do therefore check that you meet the following criteria to be able to make and/or manage your driver assessment booking(s) via your online customer account:

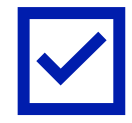

You have either submitted an application for a London PHV Driver's Licence or you are the holder of an existing London PHV Driver's Licence

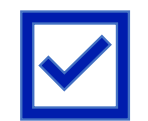

You have an 'active' and valid online customer account on the Taxi and Private Hire Portal

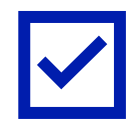

You are required to sit the relevant driver assessment(s) in support of your application or licence.

You will then need to log-in to your online customer account to start the process of making, or managing, your driver assessment bookings

How to Make a Driver Assessment Booking

LM67 YTP

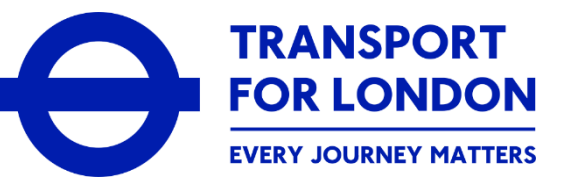

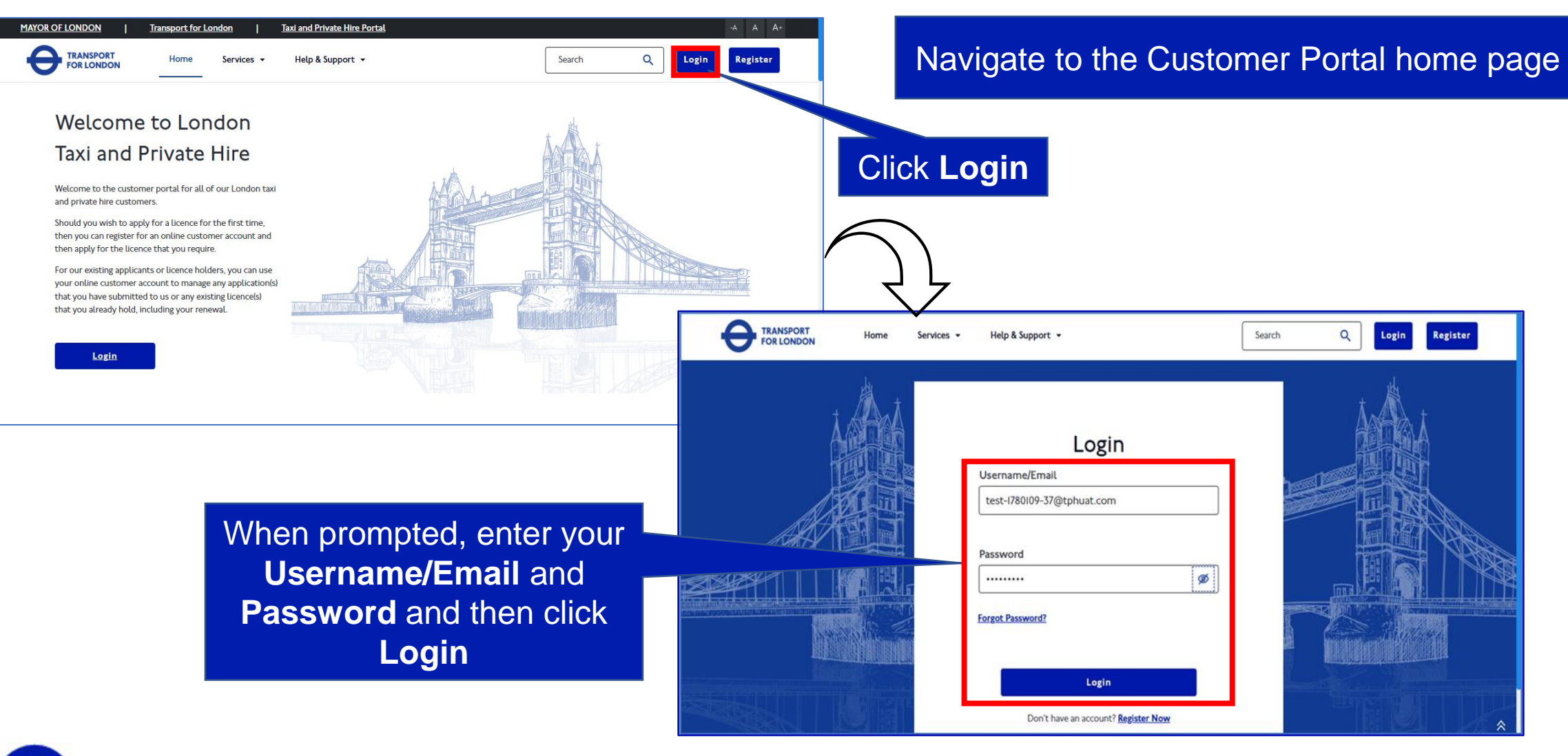

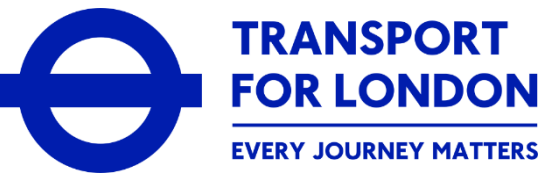

| MAYOR OF LONDON        | Taxi and Private Hire                                 | <u>Licence Portal</u>                             |                                                                      |               |                  |                               | Screen Read                 | <mark>der <u>TFL Portal</u> -</mark> A A A+                                                  |                                |
|------------------------|-------------------------------------------------------|---------------------------------------------------|----------------------------------------------------------------------|---------------|------------------|-------------------------------|-----------------------------|----------------------------------------------------------------------------------------------|--------------------------------|
|                        |                                                       |                                                   |                                                                      |               | V                | Vhen you<br>the onl           | i log-in to<br>ine porta    | o your online custon<br>al, your <b>Dashboard</b>                                            | ner account on<br>is displayed |
| Dashboard              | Overview                                              | <u>Driver</u>                                     | Licence                                                              |               |                  |                               |                             |                                                                                              |                                |
| Services               | Welcome to your or                                    | line customer acc                                 | ount with Taxi and Private                                           | Hire (TPI     | H).              |                               |                             |                                                                                              |                                |
| Track Your Application | On this page, you will se<br>Application Updates or F | e an overview of any/al<br>ending Transactions se | l application(s) for a licence that y<br>oction to see more details. | you have si   | ubmitted to u    | s, any licences you already   | hold or any outstanding p   | payments you need to make. Select <u>View all</u> in the                                     |                                |
| Manage My Bookings     | You will also see a separ                             | ate, specific tab for eac                         | h type of licence that you have a                                    | oplied for, o | e.g. Driver Lice | ence, Vehicle Licence, Oper   | ator Licence.               |                                                                                              |                                |
| Payments               | Note: Select Services in                              | the lefthand menu for                             | more options in respect to the a                                     | vaitable sei  | vices we offe    | ir witnin your account, inclu | uding applying for a licenc | .е.                                                                                          |                                |
| Correspondence         | Application Upda                                      | tes                                               |                                                                      |               |                  |                               | View all                    | Overview Guidance                                                                            |                                |
|                        | Reference<br>Number                                   | Reference Type                                    | Request Name                                                         | VRM           | Initiated<br>on  | Status                        | Action                      | Application Updates: Shows you the details<br>and current status of any application(s) for a |                                |
|                        | PP50080564                                            | Driver<br>Application/Licence                     | PHV Driver Licence - New                                             |               | 20/12/2024       | Driver Assessments            | More 🗸                      | licence you have submitted to us My Licences: Shows you the details of any                   |                                |
|                        |                                                       |                                                   | rippication (entite)                                                 |               |                  | innogress                     |                             | including any current licence held. Select                                                   |                                |
|                        |                                                       |                                                   |                                                                      |               |                  |                               |                             | for each licence                                                                             |                                |
|                        |                                                       |                                                   | @ Copyright                                                          | 2021 AU       | rights ros       | prived by Transport fo        | r London                    | Pending Transactions: Shows you the details<br>of any payment(s) that you are required to    |                                |
|                        |                                                       |                                                   | e copyright                                                          | 2021. Au      | -ngitts rest     |                               |                             |                                                                                              |                                |
|                        | Click on                                              | the Ma                                            | nage My                                                              |               |                  |                               |                             |                                                                                              |                                |
|                        | Boo                                                   | kings c                                           | ption                                                                |               |                  |                               |                             |                                                                                              |                                |
|                        |                                                       |                                                   |                                                                      |               |                  |                               |                             |                                                                                              |                                |

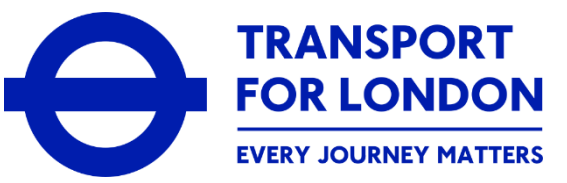

| MAYOR OF LONDON                                                                        | Taxi and Private Hire Licence Portal<br>On this page, you will be able to make a bo<br>Appointment.<br>You can also change or cancel any existing I                                                                                                    | Screen Reader T<br>Search Q<br>oking when you are required to do so, eg: for a vehicle inspection or a driver assessment. To<br>booking already made | FL Portal -A A A-                    | The Manage My Bookings<br>page is displayed                                                                                                    |
|----------------------------------------------------------------------------------------|----------------------------------------------------------------------------------------------------|----------------------------------------------------------------------------------------------------|--------------------------------------|----------------------------------------------------------------------------------------------------|
| Services<br>Track Your Application<br>Manage My Bookings<br>Payments<br>Correspondence | Schedule Booking         ^           Friday         20 December, 2024           DEC 2024 *            S         M           T         W           T         F           DEC         I           I         Z         3         4         5         6         7 | Search Q<br>Booking Reference VRM Booking Type Date & Time<br>No Data Found.                                                                         | New Appointment Centre Name Booking: | Click +New Appointment                                                                                                    |
|                                                                                        | 8 9 10 11 12 13 14<br>15 16 17 18 19 20 21<br>22 23 24 25 26 27 28<br>29 30 31                                                                                                    | © Copyright 2021. All rights reserved by Transport for London                                                                                        | MAYOR OF LONDON                      | Taxi and Private Hire Licence Portal     Screen Reader     IFL Portal                                                                                                    |
|                                                                                        | The <b>Sched</b><br>page<br>Read the<br>scrol                                                                                                    | ule New Appointment<br>will be displayed<br>Guidance Note and<br>I down the page                                                                     | Payments<br>Correspondence           | <ul> <li>Cuidance Note Private Hire         <ul> <li>Please select the application/ licence you wish to make a booking for. The applicable assessment(s) will then be displayed.</li> <li>Please select 'Save &amp; Next' to access the available assessment slots.</li> </ul> </li> <li>Save &amp; Next         <ul> <li>Back with the steps to select:</li></ul></li></ul> |

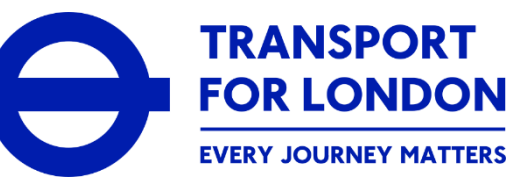

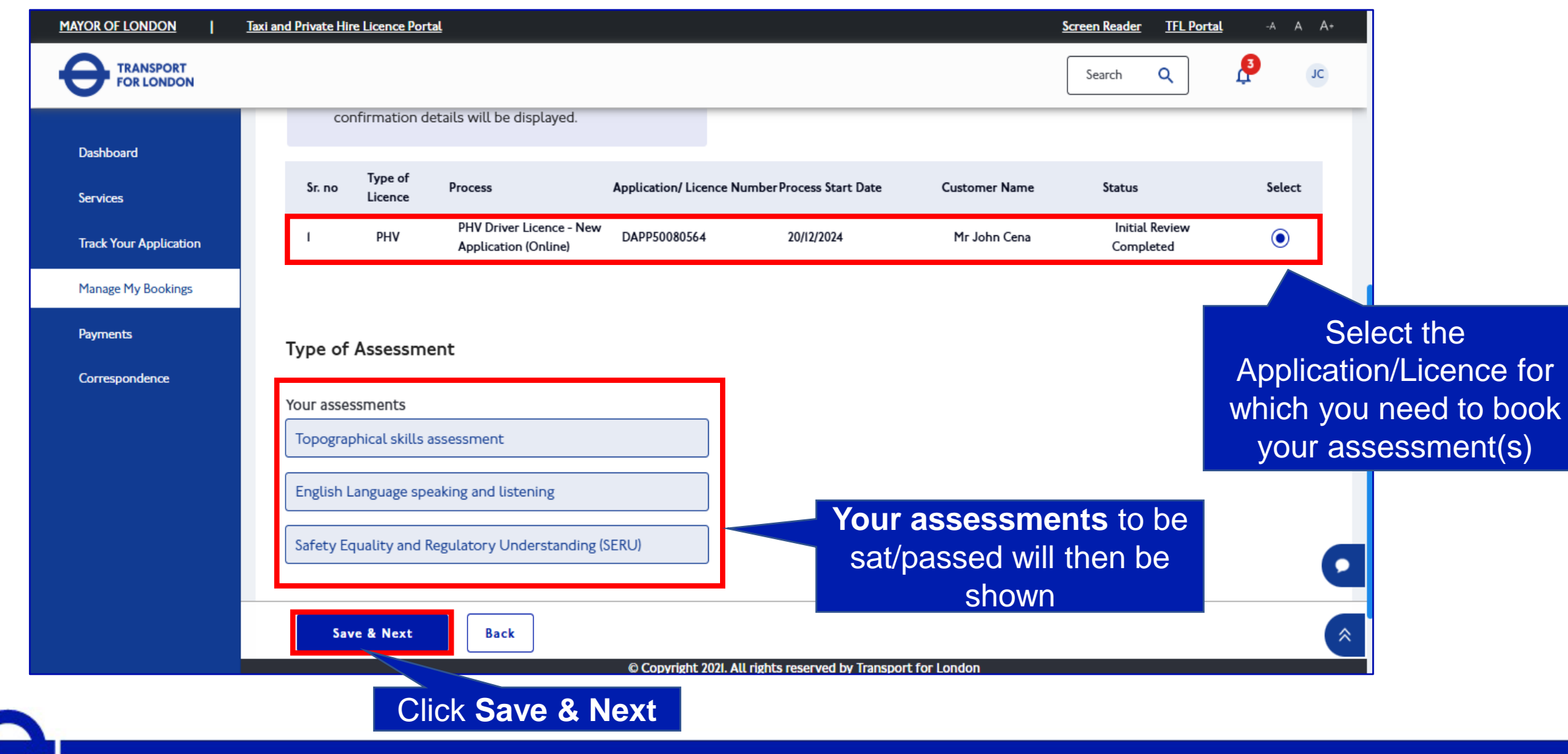

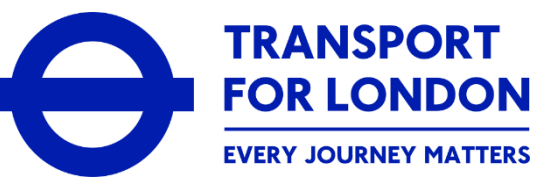

| MAYOR OF LONDON                                  | Taxi and Private Hire Licence Portal                                                                      | Screen Reade                                                        | er <u>IFL Portal</u> A A A+                                                | The Choose Date & Time                                                                                                    |
|--------------------------------------------------|----------------------------------------------------------------------------------------------------|---------------------------------------------------------------------|----------------------------------------------------------------------------|----------------------------------------------------------------------------------------------------|
| Dashboard<br>Services<br>Track Your Application  | Schedule New Appointment                                                                                  | se Date & Time 3 Make Payment                                       | >                                                                          |                                                                                                    |
| Manage My Bookings<br>Payments<br>Correspondence | Please select an assessment centre Ashfield House, West Kensington                                        | Ashfield House, 7 Beaumont Avenue, West Kensington, London, Wi4 9UY |                                                                            |                                                                                                    |
|                                                  | Preferred Assessment Date & Time Preferred Assessment Date 23/12/2024 Proceed to Payment Back Copyright Z | 1021. All rights reserved by Transport for London                   | MAYOR OF LONDON I In<br>TRANSPORT<br>FOR LONDON<br>Dashboard<br>Services   | A A A A A A A A A A A A A A A A A A A                                                                                                    |
| Sele<br>cer<br>Preferre                          | ct an <b>assessment</b><br>ntre and then the<br>ed Assessment Dat                                         | e                                                                   | Track Your Application<br>Manage My Bookings<br>Payments<br>Correspondence | Preferred Assessment Date          23/12/2024       Image: Constraint of the second second |
| Base                                             | d on your chosen da<br>your preferred time s<br>assessment(                                               | ate, then select<br>slot for the<br>(s)                             |                                                                            | 23 December, 2024<br>Monday 23 December, 2024 25 December, 2024 26 December, 2024 27 December, 2024 28 December, 2024 29 December, 2024 Sunday  12:00 to 13:00 G Stock Available Select  Proceed to Payment Back  C Copyright 2021. All rights reserved by Transport for London                                                                                                    |

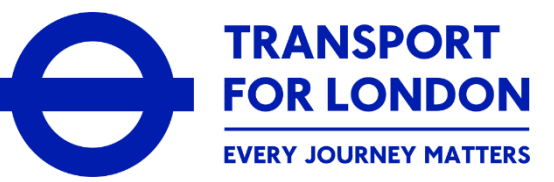

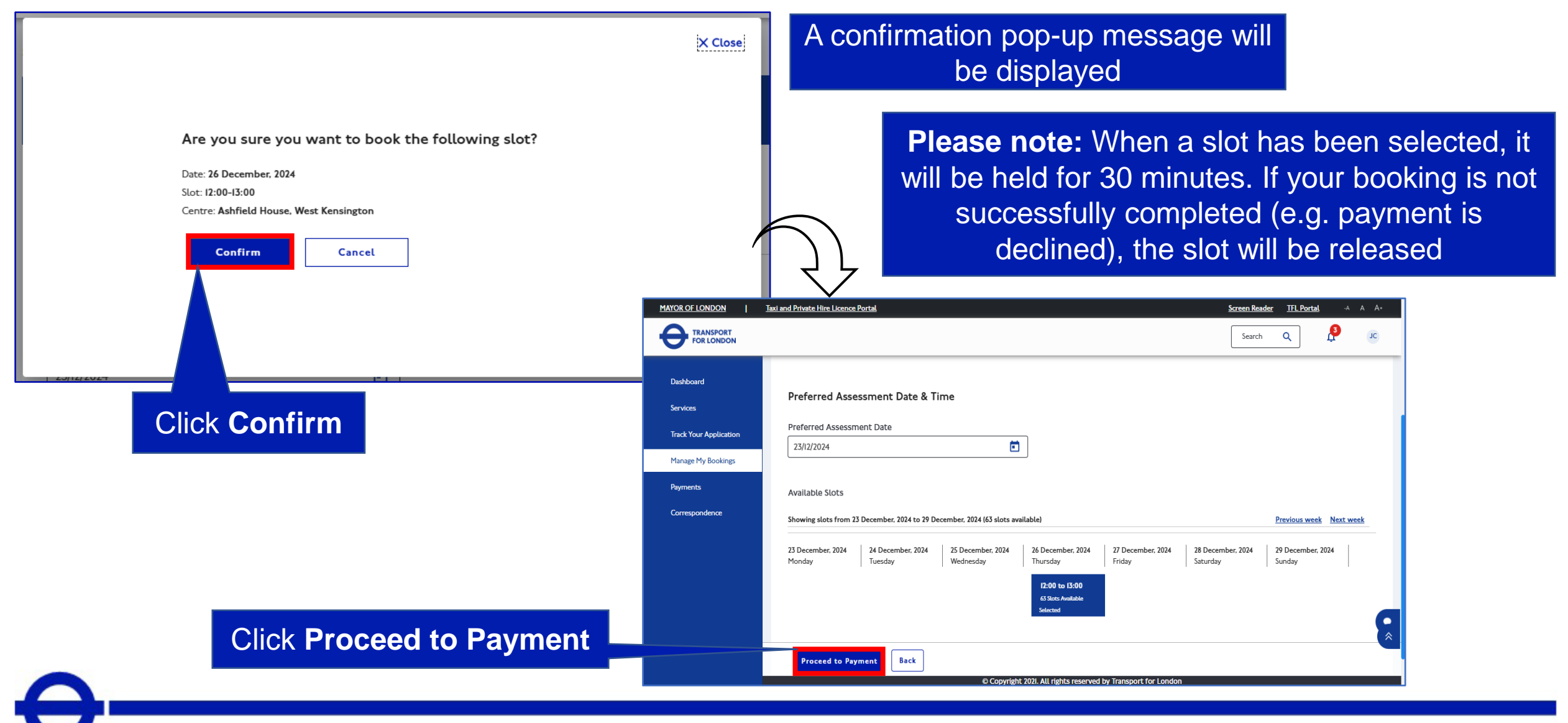

TRANSPORT FOR LONDON EVERY JOURNEY MATTERS

### How to Make a Driver Assessment Booking

| MAYOR OF LONDON                                                                        | Taxi and Private Hire Licence Portal           Very Sector         Very Sector <th>m</th> <th>🕜 Choose Data &amp; Time</th> <th>Scrien Reader TFL Portal</th> <th>A A A+<br/>JC<br/>&gt;</th> <th>Т</th> <th>he <b>Make Payn</b><br/>display</th> <th>nent page is<br/>/ed</th> <th></th> | m                                                                                                    | 🕜 Choose Data & Time                                                                                              | Scrien Reader TFL Portal                                     | A A A+<br>JC<br>> | Т                                                                             | he <b>Make Payn</b><br>display                                                                                                    | nent page is<br>/ed                                                                                                    |                                                                  |
|----------------------------------------------------------------------------------------|----------------------------------------------------------------------------------------------------|----------------------------------------------------------------------------------------------------|----------------------------------------------------------------------------------------------------|--------------------------------------------------------------|-------------------|-------------------------------------------------------------------------------|----------------------------------------------------------------------------------------------------|----------------------------------------------------------------------------------------------------|------------------------------------------------------------------|
| Services<br>Track Your Application<br>Manage My Bookings<br>Payments<br>Correspondence | Charges and fees pa<br>Sr No.<br>1<br>2<br>3<br>Payment total                                                                                                    | yable Charge Description DA Fee Topographical Ist Attempt DA Fee SERU Ist Attempt DA Fee ELR Ist Attempt | ۲۰۰۰ ۲۰۰۰ ۲۰۰۰ ۲۰۰۰ ۲۰۰۰ ۲۰۰۰ ۲۰۰۰ ۲۰۰                                                                            | Payment Reference Number : 32 Status Pending Pending Pending | 84486             |                                                                               | Taxi and Private Hire Licence Partal                                                                                                    | The <b>Paymen</b><br>You will see                                                                                                    | t page is displayed<br>your Transaction                          |
| Verify t<br>your as                                                                    | he <b>Charg</b><br>ssessme                                                                                                    | ges and f<br>nt bookin<br>Pay Nov                                                                        | e Copyright 2021. All rights reserved by Transport for London<br><b>Teess payable</b> for<br>g and then clic<br>/ | or<br>k                                                      |                   | Dashboard<br>Services<br>Track Your Application<br>Payments<br>Correspondence | Payment<br>Your payment request is initiated successfully and we<br>Your Transaction Reference Number is 100013726, pleas<br>again for same application till initiated transaction is r | are redirecting to Payment Gateway. Please do not close this window<br>se note it down for the further reference. Please note that, once payr<br>econciled. | v.<br>ment is initiated, you will not be allowed to make payment |
|                                                                                        |                                                                                                    |                                                                                                    |                                                                                                    |                                                              |                   |                                                                               |                                                                                                    | You will be<br>the rec                                                                                                    | re-directed to make<br>uired payment                             |

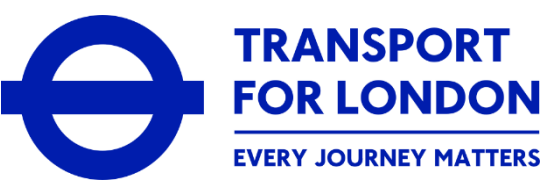

| Payment Details                                                                                          | The <b>Payment Gateway</b><br><b>Portal</b> page is displayed            |
|----------------------------------------------------------------------------------------------------|--------------------------------------------------------------------------|
| Expiry Security Code       Cardholder Name                                                               | Please note: You will be allowed 3 attempts to make a successful payment |
| For added security you will be transferred to your bank's card verification page PROCEED TO VERIFICATION | Payment Details                                                          |
| 256-bit 55L<br>Global Payments                                                                           | Card Number visa e e e e e e e e e e e e e e e e e e e                   |
| Enter your <b>Payment Details</b> and click<br><b>Pay Now</b> to make the payment                        | Cardholder Name                                                          |
|                                                                                                    | PROCESSING  Securely processed by Cicobal Payments                       |
|                                                                                                    |                                                                          |

### How to Make a Driver Assessment Booking

Thank you, your payment has been successful for Transaction Reference Number : 100127894.

Your booking is confirmed with booking No SCB200000194275. Click Here to view booking details.

Please wait, you will be automatically redirected to TfL Site in 5 second.

A Payment Success message is displayed

Please note: You will then be redirected back to the Taxi and Private Hire Portal

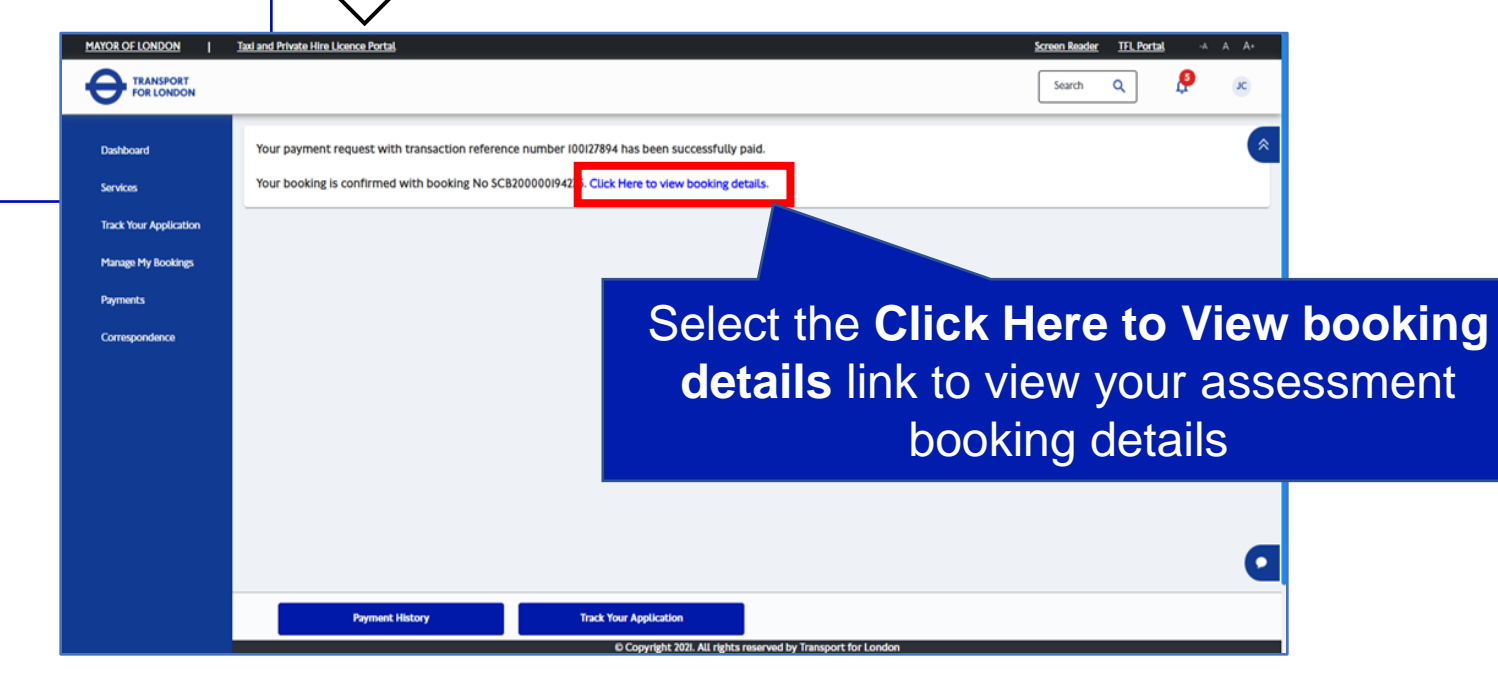

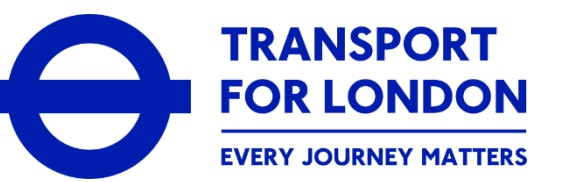

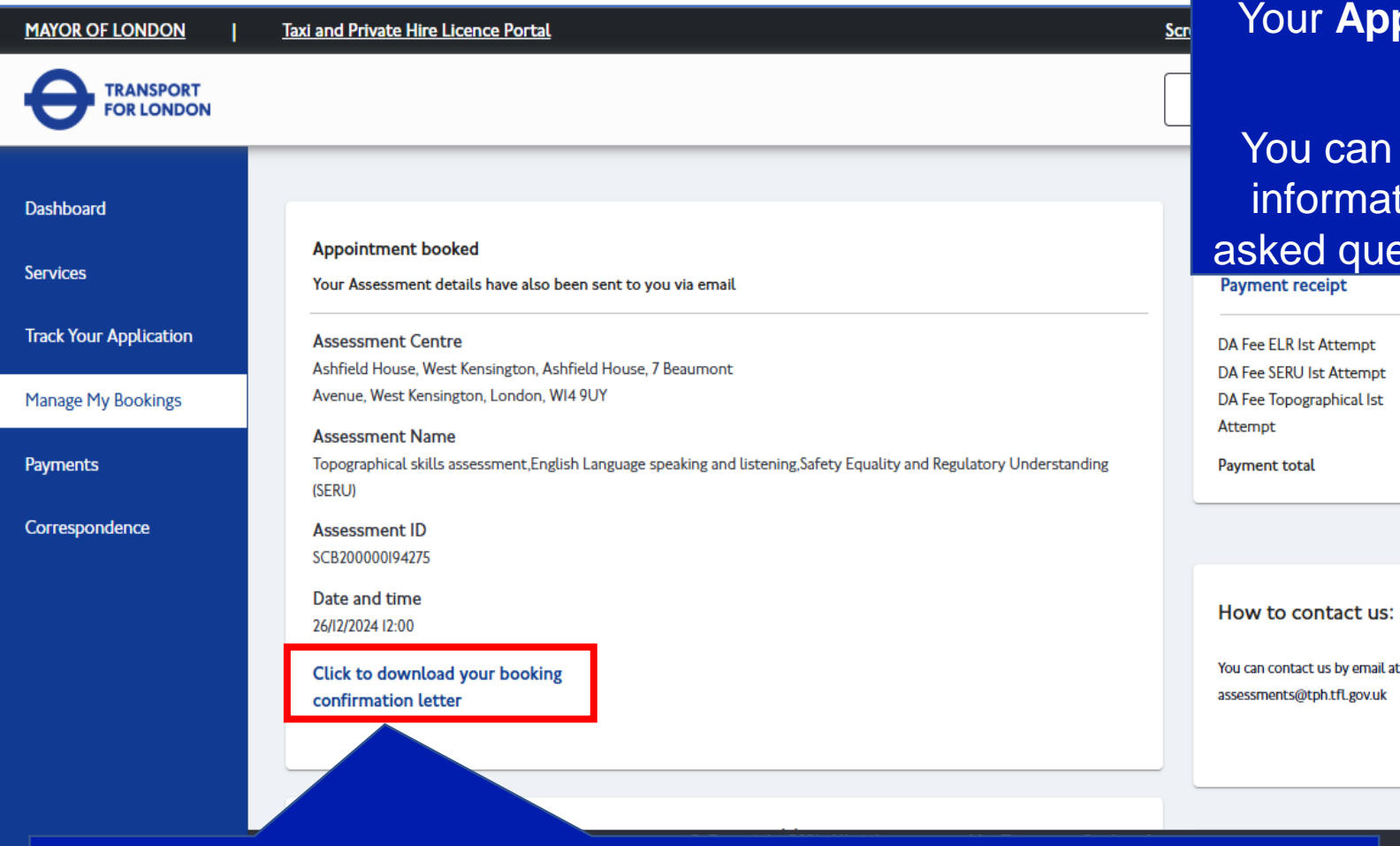

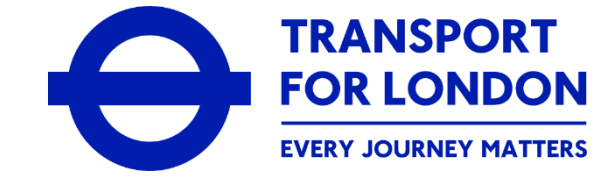

Your **Appointment booked** details are displayed

You can scroll down the page for more information which includes commonly asked questions about your assessments

£36.00

£36.00

£36.00

£108.00

Should you want to, you can view your booking confirmation by selecting the **Click to download your booking confirmation letter** 

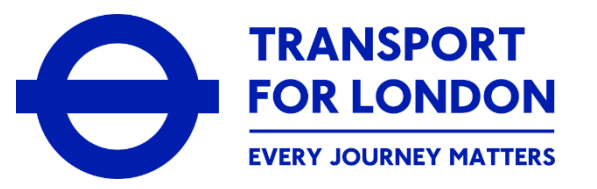

- Once you have completed your driver assessment booking, including making the necessary payment, you will
  receive a payment receipt via the online portal and, depending on your preferred method of communication
  (PMOC), also via email
- You will also receive a booking confirmation letter
- You will be able to check the progress of, and manage, any of your driver assessment bookings by using the Manage My Bookings option that is available within your online customer account
- After you have sat your assessment(s) and we have reviewed and determined the outcome of them, you will be able to check the outcome within your online customer account. You will also receive a letter confirming the outcome of your assessment(s)

How to Manage a Driver Assessment Booking

LM67 YTP

- Re-schedule an existing booking

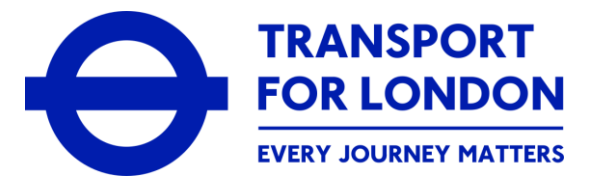

| MAYOR OF LONDON        | Taxi and Private Hire Licence Portal                                                                                                    |                                                                           |                                  | <u>Screen Reader</u> <u>TFL Portal</u> -A A A+                                                                                                    |
|------------------------|----------------------------------------------------------------------------------------------------|---------------------------------------------------------------------------|----------------------------------|----------------------------------------------------------------------------------------------------|
|                        |                                                                                                    | When you log-in to the online portal.                                     | your onli<br>vour <b>Da</b>      | ne customer account or<br>shboard is displaved                                                                                                    |
| Dashboard              | Overview                                                                                                    | , , , , , , , , , , , , , , , , , , ,                                     | ,                                |                                                                                                    |
| Services               | Welcome to your online customer account with Taxi and Private Hire (TPH).<br>On this page, you will see an overview of any/all application(s) for a licence that you have submitted to | us, any licences you already hold or any outstanding payments you need to | ) make. Select View all in the . | Application Updates or Pending Transactions section to see more                                                                                                    |
| Track Your Application | details.<br>You will also see a separate, specific tab for each type of licence that you have applied for, e.g. Driver Li                                                              | ence, Vehicle Licence, Operator Licence.                                  |                                  |                                                                                                    |
| Payments               | Note: Select 'Services' in the lefthand menu for more options in respect to the available services we of                                                                               | er within your account, including applying for a licence.                 |                                  |                                                                                                    |
| Correspondence         | Apply tes<br>Reference Type Request N                                                                                                    | me Initiated on Status                                                    | View all                         | Overview Guidance Application Updates: Shows you the details and current status                                                                                                    |
|                        | Select the Manage M<br>Bookings option                                                                                                    | У                                                                         |                                  | of any application(s) for a licence you have submitted to us<br>My Licences: Shows you the details of any licence(s) that have<br>been granted to you, including any current licence held. Select<br>'Manage' to view the options that are available for each<br>licence<br>Pending Transactions: Shows you the details of any payment(s)<br>that you are required to make to us. Select <u>View all</u> to see full |
|                        |                                                                                                    |                                                                           |                                  | details and make any payment(s) due My Licences                                                                                                    |
|                        |                                                                                                    |                                                                           |                                  | q                                                                                                    |
|                        | ŵC                                                                                                    | opyright 2021. All rights reserved by Transport for London                |                                  |                                                                                                    |

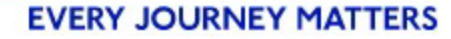

TRANSPORT FOR LONDON EVERY JOURNEY MATTERS

| MAYOR OF LONDON                                                            | Taxi and Private Hire Licence Portal                         | Screen Res                                                                                                    | ader <u>TFLPortal</u> -A A A+<br>α Q ΩΩ Π                    | Your available bookings will be shown                                                       |
|----------------------------------------------------------------------------|--------------------------------------------------------------|----------------------------------------------------------------------------------------------------|--------------------------------------------------------------|---------------------------------------------------------------------------------------------|
| Dashboard<br>Services                                                      | OCT<br>I 2 3 4 5<br>6 7 8 9 10 11 12<br>13 14 15 16 17 18 19 | Search Q<br>Booking Reference VRM Booking Type Date & Til                                                                                                | ime Centre f                                                 |                                                                                             |
| Track Your Application<br>Manage My Bookings<br>Payments<br>Correspondence | 20 21 22 23 24 25 26<br>27 28 29 30 31                       | Topographical<br>skills<br>assessment,<br>English<br>Language<br>SCB200000193574 N/A speaking and 15/10/24<br>Uistening, 20:20<br>Safety Equality<br>and | Ashfield F More V k                                          | A pop-up window will appear<br>with a count of any rescheduled<br>or cancelled appointments |
|                                                                            | No appointments scheduled for<br>today!<br>• New appointment | Regulations<br>Understanding<br>(SERU)                                                                                                    | Cancel Appointment Reschedule Appointment Assessment Outcome | X Close                                                                                     |
|                                                                            | From yo<br>click on<br><b>Resch</b>                          | our current bookings<br>More and then select<br>aedule Appointment                                                                                       | catic Count<br>sing: Reschedul<br>Cancel Co                  | t of Rescheduled/Cancelled .<br>Juled Count: 0<br>Count: 0<br>Okay                          |
|                                                                            |                                                              |                                                                                                    | Click Okay                                                   | Please note: You are notallowed to reschedule (or cancel)a booking more than twice          |

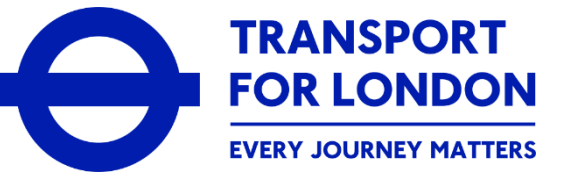

| MAYOR OF LONDON                                                                                     | Taxi and Private Hire Licence Portal                                                                                                    | <u>Screen Reader</u> <u>TFL Portal</u> -A A A+                                                                                                    |
|----------------------------------------------------------------------------------------------------|----------------------------------------------------------------------------------------------------|----------------------------------------------------------------------------------------------------|
|                                                                                                    |                                                                                                    | The Reschedule Assessment page is displayed                                                                                                    |
| Dashboard<br>Services<br>Track Your Application<br>Manage My Bookings<br>Payments<br>Correspondence | Reschedule Assessment   Please select an Assessment centre   Ashfield House, West Kensington    Preferred Assessment Date & Time    Preferred Assessment Date   16/10/2024 | Select an Assessment<br>centre and then the Preferred<br>Assessment Date                                                                                                    |
|                                                                                                    | Available Slots<br>Showing slots from Oct 14, 2024 to Oct 20, 2024 (30 slots available<br>14 Reschedule<br>Monday by Junsday<br>Copyright 20                               | Previous week       Next week         17 October, 2024       18 October, 2024       19 October, 2024       20 October, 2024         Thurseday       Friday       Saturday       Supday         21. All rights reserved by Transport for London       Saturday       Supday |

| MAYOR OF LONDON        | Taxi and Private Hire Licence Portal                      | Screen Reader                                                                               | TFL Portal -A A A+                       |                                                              |
|------------------------|-----------------------------------------------------------|---------------------------------------------------------------------------------------------|------------------------------------------|--------------------------------------------------------------|
|                        |                                                           | Search                                                                                      | ۹ 🤌 🗉                                    | Based on your chosen date, then select                       |
| Dashboard              | 16/10/2024                                                |                                                                                             |                                          | your preferred time slot for the                             |
| Services               | Available Slots                                           |                                                                                             |                                          | assessment(s)                                                |
| Track Your Application | Showing slate from Oct 14, 2024 to Oct 20, 2024 /30 slate | ste suilable)                                                                               | Provinus week Next week                  |                                                              |
| Manage My Bookings     | 14 October 2024 15 October 2024 16 October                | ots available)<br>er 2024 - II October 2024 - IB October 2024 - I9 October 202              | Previous week Next week                  |                                                              |
| Payments               | Monday Tuesday Wednesda                                   | lay Thursday Friday categories                                                              | Sunday                                   | $\overline{\frown}$                                          |
| Correspondence         | <b>20:20 to 21:20</b><br>4 Slots Available                | 21:20 to 22:20         21:00 to 23:0           6 Stots Available         10 Stots Available | 0 12:40 to 14:40<br>e 10 Slots Available |                                                              |
|                        | Select                                                    | Select                                                                                      | Select                                   | $\overline{\nabla}$                                          |
|                        | Reason for rescheduling Assessment                        |                                                                                             | PORT                                     | South O                                                      |
|                        | Sick                                                      | •                                                                                           |                                          | × Close —                                                    |
|                        |                                                           |                                                                                             |                                          |                                                              |
|                        | Reschedule                                                | ppyright 2021. All rights reserved by Transport for London                                  |                                          |                                                              |
|                        |                                                           |                                                                                             |                                          |                                                              |
|                        |                                                           |                                                                                             | atie                                     | Are you sure you want to book the following slot?            |
|                        |                                                           |                                                                                             | ng:                                      | Date: 17 October, 2024                                       |
|                        |                                                           |                                                                                             |                                          | Stot: 21:20-22:20<br>Centre: Ashfield House, West Kensington |
|                        |                                                           |                                                                                             |                                          |                                                              |
|                        |                                                           |                                                                                             |                                          | Confirm Cancel                                               |
|                        |                                                           |                                                                                             |                                          |                                                              |
|                        |                                                           |                                                                                             |                                          | Click Confirm.                                               |
|                        |                                                           |                                                                                             |                                          |                                                              |
|                        | A confirmation p                                          | op-up is displayed                                                                          |                                          | eel                                                          |
|                        |                                                           |                                                                                             |                                          | Dasshadimla                                                  |

**TRANSPORT** 

**FOR LONDON** 

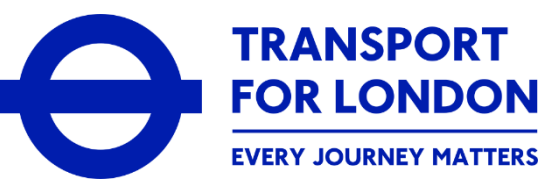

| MAYOR OF LONDON   Taxi and Private                                                                                                    | e Hire Licence Portal                                                                                                    | Screen Reader IFL Portal -A A A+                                                                                                    | 4                                                                                                    |                                                                                   |                                     |
|----------------------------------------------------------------------------------------------------|----------------------------------------------------------------------------------------------------|----------------------------------------------------------------------------------------------------|----------------------------------------------------------------------------------------------------|-----------------------------------------------------------------------------------|-------------------------------------|
| Dashboard     Available S       Services     Showing stor       Track Your Application     14 October, 2<br>Monday       Manage My Bookings     Payments | Slots<br>ots from Oct I4, 2024 to Oct 20, 2024 (30 slots available)<br>2024 IS October, 2024 I6 October, 2024 If October, 2024<br>Tuesday I6 October, 2024 Thursday Friday<br>20:20 to 21:20<br>4 Slots Available<br>Select | Previous week     Next week       19 October, 2024     20 October, 2024       Saturday     20 October, 2024       Saturday     Sunday       21:00 to 23:00     12:40 to 14:40       10 Slots Available     5elect                                                                                                    |                                                                                                    | A pop-up window confirm<br>assessment reschedule                                  | ns that your<br>request has         |
| Select Rea<br>Assessment                                                                                                    | Rescheduling Assessment<br>Reschedule<br>Back<br>O Copyright 2021. All rights reserved by Transport for Lo<br>ason for rescheduling<br>and then click Reschedu                                                              | ndon Generation of the second second | <ul> <li>request with reference number</li> <li>200000193575 has been successfully</li> <li>mitted.</li> <li>ve received your request. You will be notified via registered</li> <li>id. Unique reference number for your request is mentioned</li> <li>Please note it down for future reference.</li> </ul> | k Close                                                                           |                                     |
| You can se<br>relevant a                                                                                                    | elect <b>View Details</b> to see<br>assessment booking deta                                                                                                    | the<br>ils                                                                                                    | n view your Rescheduling details here!<br>View Details                                                                                                    | Please note: A booking co<br>letter will also be issued for<br>scheduled assessme | onfirmation<br>or the re-<br>ent(s) |

How to Manage a Driver Assessment Booking

LM67 YTP

- Cancel an Existing Booking

### How to Manage a Driver Assessment Booking: Cancellation

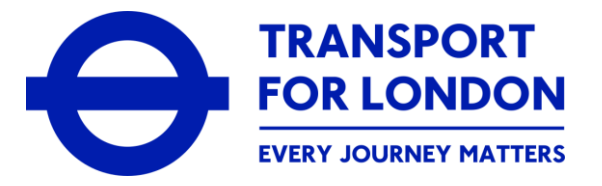

| MAYOR OF LONDON        | Taxi and Private Hire Licence Portal                                                         |                                                                    |                                    |                                      | <u>Screen Reader TFL Portal</u> -A A A+                                                                                                    |
|------------------------|----------------------------------------------------------------------------------------------|--------------------------------------------------------------------|------------------------------------|--------------------------------------|----------------------------------------------------------------------------------------------------|
|                        |                                                                                              | When you<br>the on                                                 | l log-in to y<br>ine portal.       | our onli<br>vour <b>Da</b> s         | ne customer account or<br><b>shboard</b> is displayed                                                                                                    |
| Dashboard              | Overview                                                                                     |                                                                    |                                    |                                      |                                                                                                    |
| Services               | Welcome to your online customer account with Taxi and Private                                | a Hire (TPH).                                                      |                                    |                                      |                                                                                                    |
| Track Your Application | On this page, you will see an overview of any/all application(s) for a licence that details. | you have submitted to us, any licences you already hold or any o   | utstanding payments you need to ma | ake. Select <u>View all</u> in the A | pplication Updates or Pending Transactions section to see more                                                                                                    |
| Manage My Bookings     | Note: Select 'Services' in the lefthand menu for more options in respect to the a            | available services we offer within your account, including applyin | g for a licence.                   |                                      |                                                                                                    |
| Payments               |                                                                                              |                                                                    | -                                  |                                      |                                                                                                    |
| Correspondence         | Appli, tes                                                                                   |                                                                    |                                    | View all                             | Overview Guidance                                                                                                    |
|                        | Reference Number Reference Type                                                              | Request Name Initiated on                                          | Status                             | Action                               | Application Updates: Shows you the details and current status<br>of any application(s) for a licence you have submitted to us                                                                 |
|                        | Select the Mar                                                                               | hage My                                                            |                                    |                                      | My Licences: shows you the details of any licence(s) that have<br>been granted to you, including any current licence held. Select<br>'Manage' to view the options that are available for each |
|                        | <b>Bookings</b> of                                                                           | option                                                             |                                    |                                      | licence<br>Pending Transactions: Shows you the details of any payment(s)                                                                                                    |
|                        |                                                                                              |                                                                    |                                    |                                      | that you are required to make to us. Select <u>View all</u> to see full<br>details and make any payment(s) due                                                                                |
|                        |                                                                                              |                                                                    |                                    |                                      |                                                                                                    |
|                        |                                                                                              |                                                                    |                                    |                                      | My Licences                                                                                                    |
|                        |                                                                                              |                                                                    |                                    |                                      |                                                                                                    |
|                        |                                                                                              |                                                                    |                                    |                                      |                                                                                                    |

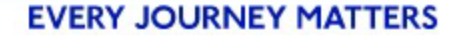

# How to Manage a Driver Assessment Booking: Cancellation

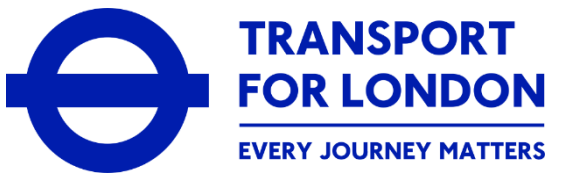

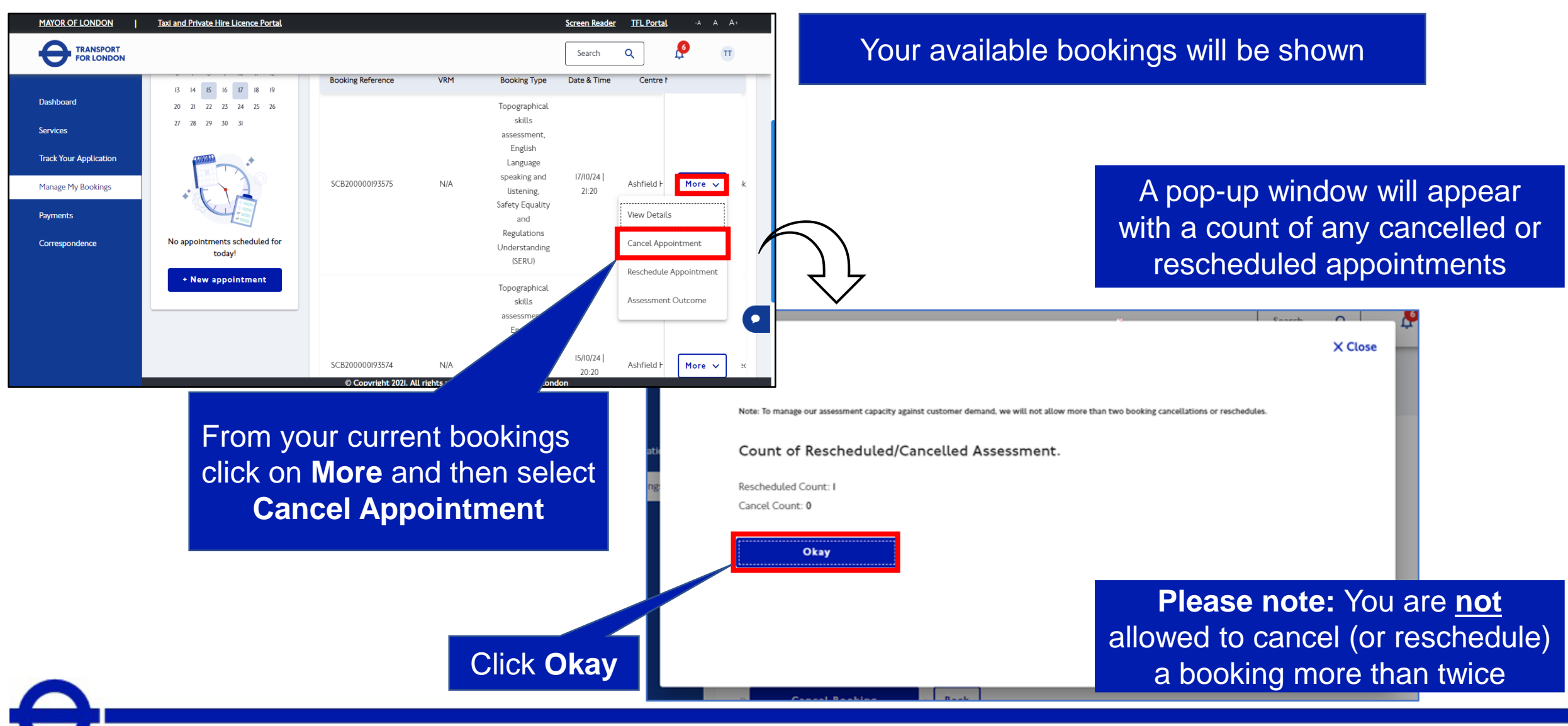

### How to Manage a Driver Assessment Booking: Cancellation

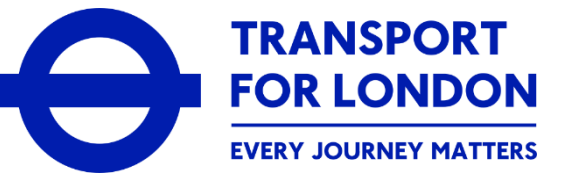

|                        | Taxi and Private Hire Licence Portal -A A A+                                                          |
|------------------------|----------------------------------------------------------------------------------------------------|
| FOR LONDON             | The Cancel Assessment page is displayed                                                               |
| Dashboard              | Cancel Assessment                                                                                     |
| Services               |                                                                                                    |
| Track Your Application |                                                                                                    |
| Manage My Bookings     | Once cancelled, you can rebook your assessment by visiting the booking section of your online         |
| Payments               | dashboard. As you have already paid, you will not be required to make payment again for this attempt. |
| Correspondence         |                                                                                                    |
|                        | Assessment Centre : Ashfield House, West Kensington                                                   |
|                        | Assessment Date : 17/10/2024                                                                          |
|                        | Assessment Time : 21:20 - 22:20 Confirm the Reason for cancelling                                     |
|                        | Reason for cancelling Assessment Assessment and then click Cancel                                     |
|                        | sick Booking                                                                                          |
|                        | Î                                                                                                    |
|                        |                                                                                                    |
|                        | Cancel Booking Back                                                                                   |

# How to Manage a Driver Assessment Booking: Cancellation

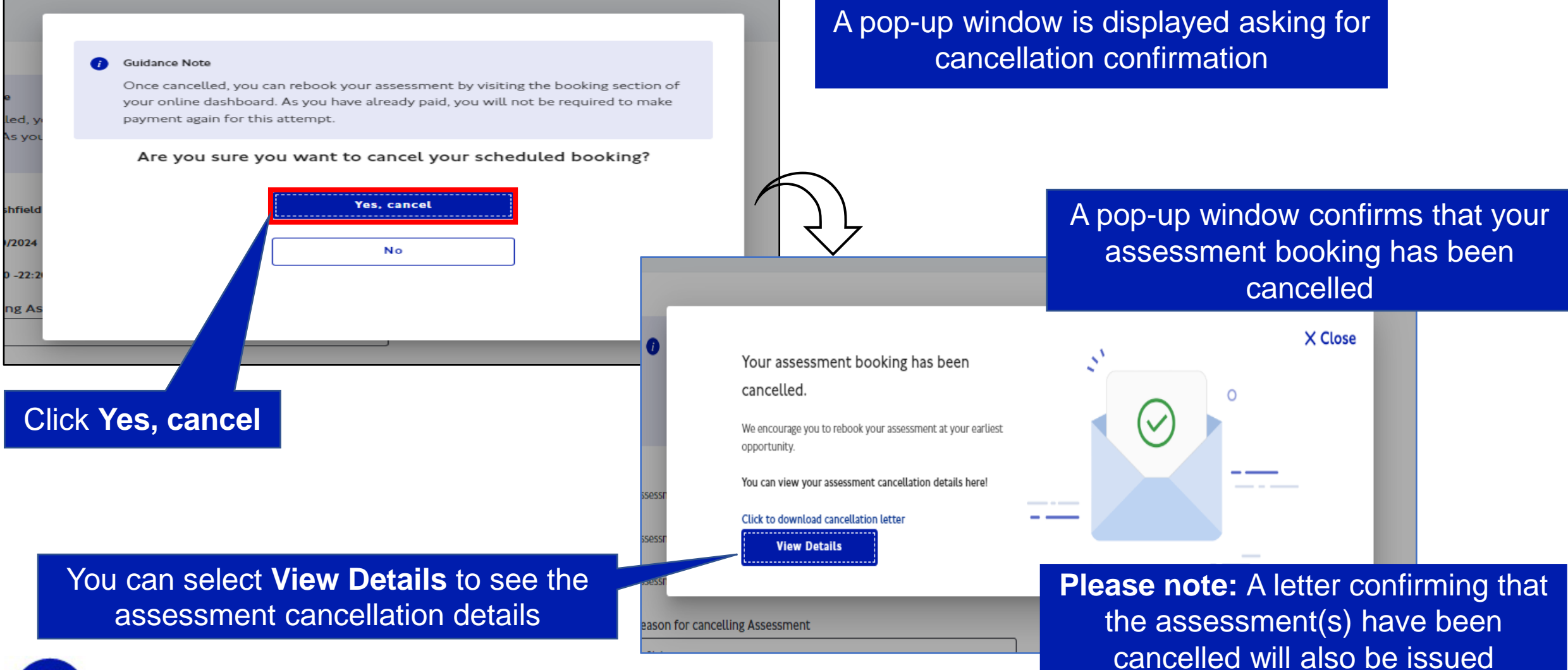

EVERY JOURNEY MATTERS

TRANSPORT FOR LONDON

How to Manage a Driver Assessment Booking

LM67 YTF

- View your Assessment Outcome/Result

#### How to Manage a Driver Assessment Booking: View Outcome

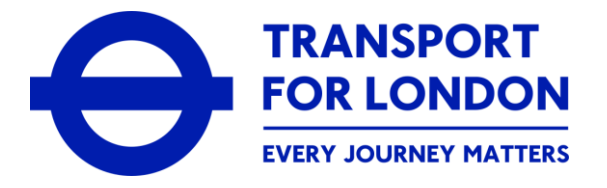

| MAYOR OF LONDON    | Taxi and Private Hire Licence Port                                                                                                    |                           | WI                | nen you lo<br>the online           | og-in to<br>portal, | your onli<br>your <b>Da</b> | Screen Reader TFL Portal A A A+<br>Ne customer account or<br>shboard is displayed                                                                                                    |
|--------------------|----------------------------------------------------------------------------------------------------|---------------------------|-------------------|------------------------------------|---------------------|-----------------------------|----------------------------------------------------------------------------------------------------|
| Dashboard          | Overview                                                                                                    |                           |                   |                                    |                     |                             |                                                                                                    |
| Services           | Welcome to your online customer account with Taxi and Private Hire (TPH).<br>On this page, you will see an overview of any/all application(s) for a licence that you have submitted to us, any licences you already hold or any outstanding payments you need to make. Select <u>View all</u> in the Application Updates or Pending Transactions section to see more details.<br>You will also see a separate, specific tab for each type of licence that you have applied for, e.g. Driver Licence, Vehicle Licence, Operator Licence. |                           |                   |                                    |                     |                             |                                                                                                    |
| Manage My Bookings |                                                                                                    |                           |                   |                                    |                     |                             |                                                                                                    |
| Payments           |                                                                                                    |                           |                   | count, including apprying for a de | Auf Hutu-           |                             |                                                                                                    |
| Correspondence     | Appo, totes                                                                                                    |                           |                   |                                    |                     | <u>View all</u>             | Overview Guidance                                                                                                    |
|                    | Reference Number                                                                                                    | elect the Mai<br>Bookings | nage My<br>option | Initiated on                       | Status              | Action                      | or any application(s) for a licence you have submitted to us<br>My Licences: Shows you the details of any licence(s) that have<br>been granted to you, including any current licence held. Select<br>"Manage' to view the options that are available for each<br>licence<br>Pending Transactions: Shows you the details of any payment(s)<br>that you are required to make to us. Select <u>View all</u> to see full<br>details and make any payment(s) due |
|                    |                                                                                                    |                           | © Convright 2021  | All rights reserved by Tra         | nsport for London   |                             | •                                                                                                    |

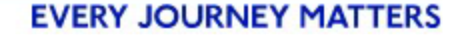

### How to Manage a Driver Assessment Booking: View Outcome

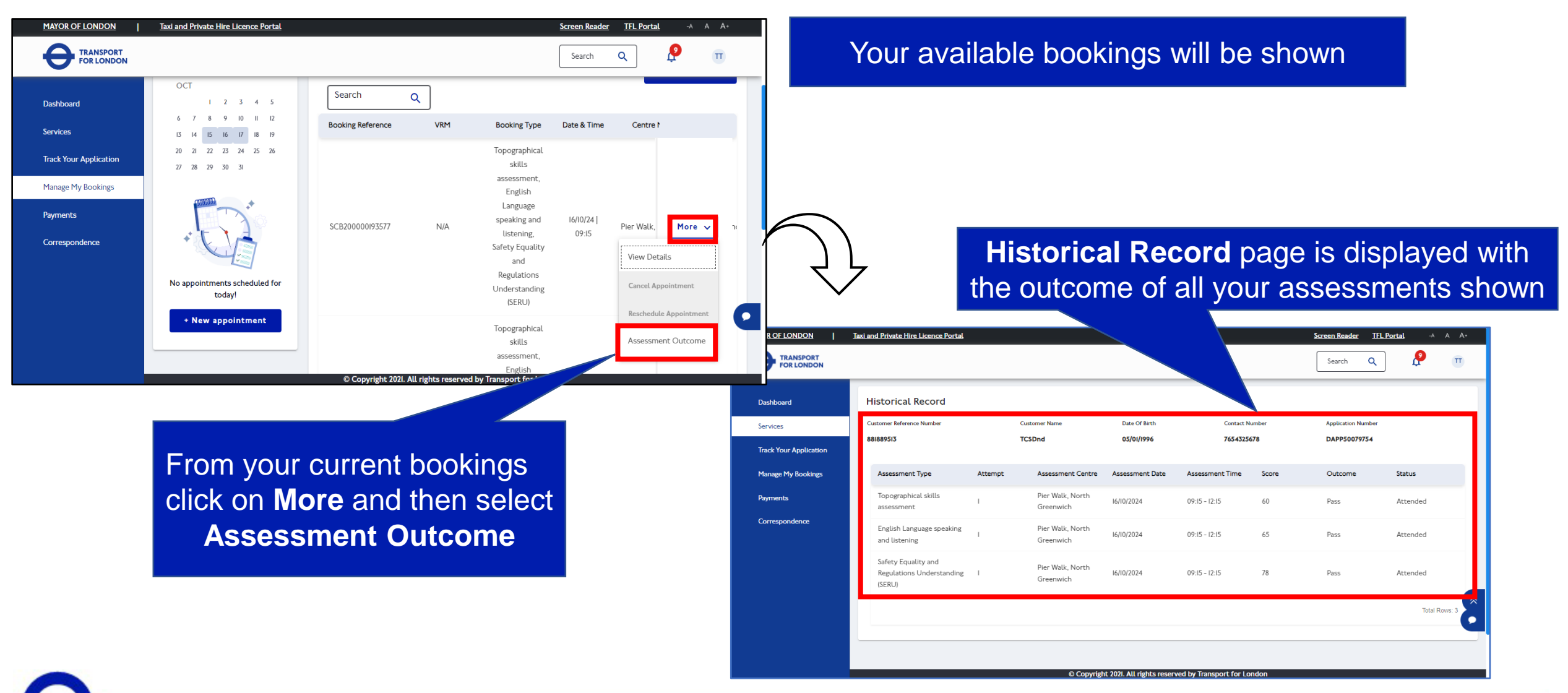

TRANSPORT FOR LONDON EVERY JOURNEY MATTERS

# **Guidance and Support**

We hope that you have found this information helpful and that you have been able to successfully make, and then manage, a driver assessment booking from within your online customer account.

Should you have had any difficulty with this, please contact us at assessments@tph.tfl.gov.uk

LM67